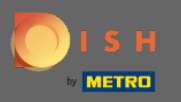

#### (i) The first step is to log into your DISH account et open DISH Weblisting.

| DISH WEBLISTING                       |                                                     |                                                          | Cafe Porto<br>Am Schlagbaum 1                                                                                                    | ? |
|---------------------------------------|-----------------------------------------------------|----------------------------------------------------------|----------------------------------------------------------------------------------------------------|---|
|                                       | DDD DASHBOARD PROFILE                               | REVIEWS POSTS                                            |                                                                                                    |   |
| Profile Completeness100%UDATE PROFILE | Overall rating on Google<br>3.8                     | Rating on other networks   Google   3.8/5   Joint        | <section-header><section-header><section-header><section-header><section-header><section-header><section-header><image/><image/></section-header></section-header></section-header></section-header></section-header></section-header></section-header> |   |
|                                       | Contacts Terms of use D<br>© Hospitality Digital 20 | Pata privacy Cookie settings<br>20 - All rights reserved |                                                                                                    |   |

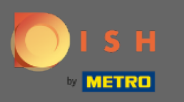

# Click on the profile icon.

| DISH WEBLISTING     |                                                     |                                                                                 | Cafe Porto<br>Am Schlagbaum 1                                                                                                  |
|---------------------|-----------------------------------------------------|---------------------------------------------------------------------------------|----------------------------------------------------------------------------------------------------|
|                     | DDD PROFILE                                         | REVIEWS POSTS                                                                   |                                                                                                    |
| Profile Completenes | s<br>Coverall rating on Google<br>3.8               | <section-header><section-header><text></text></section-header></section-header> | <text><image/><section-header><section-header><text><text><text></text></text></text></section-header></section-header></text> |
|                     | Contacts Terms of use E<br>© Hospitality Digital 20 | Data privacy Cookie settings                                                    |                                                                                                    |

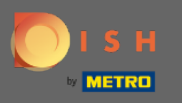

## • A window will pop up, then click on Account Settings.

| DISH WEBLISTING                       |                                                                                                    |                                                         | An                                                                                                    | Cafe Porto<br>m Schlagbaum 1                                                                     |
|---------------------------------------|----------------------------------------------------------------------------------------------------|---------------------------------------------------------|----------------------------------------------------------------------------------------------------|--------------------------------------------------------------------------------------------------|
|                                       | DASHBOARD PROFILE                                                                                                    | REVIEWS POSTS                                           | DISH WEE<br>Basic<br>Manages your b                                                                                                    | BLISTING                                                                                         |
| Profile Completeness100%UDATE PROFILE | Overall rating on Google<br>B.B.<br>Corrections<br>Corrections | Rating on other networks   Google   3.8/5   reviews     | All i<br>you<br>Coogle Search<br>Upgrade to DISH Web Listing F<br>your business and reviews or<br>Canguage<br>Language<br>View on<br>Coogle Search<br>Stop managing listing | PREMIUM<br>Premium and enable managing<br>n additional 25+ directories.<br>t Settings<br>Log out |
|                                       | Contacts Terms of use D<br>© Hospitality Digital 20:                                                                                                    | ata privacy Cookie settings<br>20 - All rights reserved |                                                                                                    |                                                                                                  |

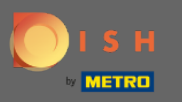

## Click on Change Password.

| <b>D I S H</b> WEBLISTING |                                                                                                    |                          |                   |                       |                                  |                       | Cafe Porto<br>Am Schlagbaum 1 | <u>@</u> | ? |
|---------------------------|----------------------------------------------------------------------------------------------------|--------------------------|-------------------|-----------------------|----------------------------------|-----------------------|-------------------------------|----------|---|
|                           |                                                                                                    | DDD                      | PROFILE           | REVIEWS               | POSTS                            |                       |                               |          |   |
|                           | User Profile First Name HD*Ashley Last Name Steele Business e-mail address support@nearseatech.com Edit profile at Dish |                          |                   |                       |                                  |                       |                               |          |   |
|                           | Change Password To change the password of your DISH accounts Change Password                                            | unt, please click the fo | llowing Link. You | will be redirected to | ) the DISH account settings.     |                       |                               |          |   |
|                           | E Export personal Data<br>You have the right to receive your personal<br>Export data                                    | data in a structured, c  | commonly used an  | d machine-readabl     | e format in order to transmit it | to another controller |                               |          |   |
|                           | 🛱 Delete Account                                                                                                    |                          |                   |                       |                                  |                       |                               |          |   |

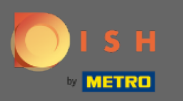

## Click on Change Password.

|                                                                                                    | Our solutions 🔻                                    | Addons ▼ | Pricing | Resources ¥                                                                                                    | HD*Ashley Steele                                                                                           | 🕀 English |
|----------------------------------------------------------------------------------------------------|----------------------------------------------------|----------|---------|----------------------------------------------------------------------------------------------------|----------------------------------------------------------------------------------------------------|-----------|
| Your information<br>Title First name<br>HD*Ashley<br>Country Role<br>Germany Owner                                      | Last name<br>Steele<br>Language<br>English<br>Edit |          |         | <ul> <li>Change Email<br/>To change the email<br/>click the button.</li> <li>Current Email : support<br/>Change Email -&gt;</li> <li>Change Passe<br/>To change the password click the button belo</li> <li>Change Password</li> </ul> | il<br>of your DISH account, please<br>rt@nearseatech.com<br>word<br>ord of your DISH account, please<br>w. |           |
| Notification Settings<br>Please select through which channel y<br>DISH Updates.<br>Newsletter E-Ma<br>SMS Push<br>Notif | you want to receive<br>il<br>ications              |          |         | <ul> <li>Change Mobi</li> <li>Mobile Number: +4917</li> <li>Change Number →</li> <li>Change Number →</li> <li>See all your personal keeping.</li> </ul>                                                                                | ile Number<br>138866325<br>Sta<br>I data that DISH is currently                                            |           |

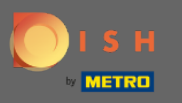

#### • First, enter your current password.

🔵 і ѕ н

English 🔻

### Change Password

| Password            |      | 0 |
|---------------------|------|---|
|                     |      | 0 |
| New Password        |      |   |
|                     |      | 0 |
| Confirmation        |      |   |
| Back to application | Save |   |

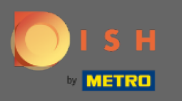

#### Enter your new password.

🔵 і ѕ н

English 🔻

## Change Password

| •••• | •••••               |      | ٥ |
|------|---------------------|------|---|
| Pass | sword               |      |   |
|      |                     |      | ۲ |
| New  | v Password          |      |   |
|      |                     |      | ۲ |
| Con  | firmation           |      |   |
|      | Back to application | Save |   |

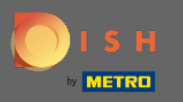

### Confirm your new password.

🔵 і ѕ н

English 🔻

## Change Password

| •••••               | C    | > |
|---------------------|------|---|
| Password            |      |   |
| •••••               | e    | > |
| New Password        |      |   |
|                     | C    | > |
| Confirmation        |      |   |
|                     |      |   |
| Back to application | Save |   |

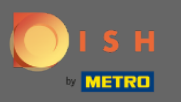

New Password

Confirmation

Back to application

#### Once you are done, click on the Save button.

English English English Change Password

Password

Password

()

 $\odot$ 

Save

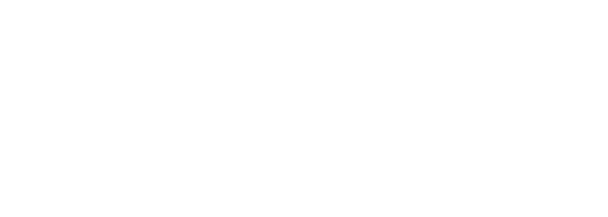

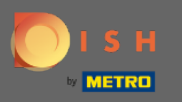

() You will be notified at the top of the screen, that your password was changed successfully.

| ј с н |                                 | English 👻 |
|-------|---------------------------------|-----------|
|       | Your password has been updated. |           |
|       | Change Password                 |           |
|       | Password                        | <u>@</u>  |
|       | New Password                    | 0         |
|       | Confirmation                    | <u> </u>  |
|       | Back to application Save        |           |